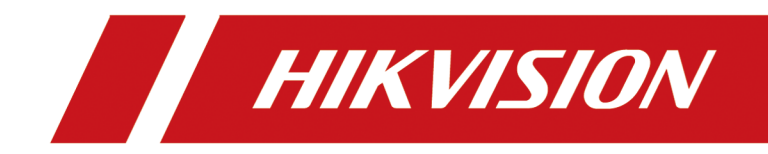

# 5 GHz 500 米电梯网桥

Web 操作手册

# 法律声明

### 版权所有©杭州海康威视数字技术股份有限公司 2021。保留一切权利。

本手册的任何部分,包括文字、图片、图形等均归属于杭州海康威视数字技术股份有限公司 或其关联公司(以下简称"海康威视")。未经书面许可,任何单位或个人不得以任何方式摘 录、复制、翻译、修改本手册的全部或部分。除非另有约定,海康威视不对本手册提供任何 明示或默示的声明或保证。

### 关于本产品

本手册描述的产品仅供中国大陆地区销售和使用。本产品只能在购买地所在国家或地区享受 售后服务及维保方案。

### 关于本手册

本手册仅作为相关产品的指导说明,可能与实际产品存在差异,请以实物为准。因产品版本 升级或其他需要,海康威视可能对本手册进行更新,如您需要最新版手册,请您登录海康威 视官网查阅 ( http://www.hikvision.com )。

海康威视建议您在专业人员的指导下使用本手册。

#### 商标声明

- **HIKVISION 海康 威视** 为海康威视的注册商标。
- 本手册涉及的其他商标由其所有人各自拥有。

### 责任声明

- 在法律允许的最大范围内,本手册以及所描述的产品(包含其硬件、软件、固件等)均"按 照现状"提供,可能存在瑕疵或错误。海康威视不提供任何形式的明示或默示保证,包括 但不限于适销性、质量满意度、适合特定目的等保证:亦不对使用本手册或使用海康威视 产品导致的任何特殊、附带、偶然或间接的损害进行赔偿,包括但不限于商业利润损失、 系统故障、数据或文档丢失产生的损失。
- 您知悉互联网的开放性特点,您将产品接入互联网可能存在网络攻击、黑客攻击、病毒感 染等风险,海康威视不对因此造成的产品工作异常、信息泄露等问题承担责任,但海康威 视将及时为您提供产品相关技术支持。
- 使用本产品时,请您严格遵循适用的法律法规,避免侵犯第三方权利,包括但不限于公开 权、知识产权、数据权利或其他隐私权。您亦不得将本产品用于大规模杀伤性武器、生化 武器、核爆炸或任何不安全的核能利用或侵犯人权的用途。
- 如本手册内容与适用的法律相冲突,则以法律规定为准。

# 前言

本节内容的目的是确保用户通过本手册能够正确使用产品,以避免操作中的危险或财产损失。 在使用此产品之前,请认真阅读产品手册并妥善保存以备日后参考。

# 概述

本手册适用于 5 GHz 500 米电梯网桥。

# 关于默认

设备默认账户: admin

设备默认 IP 地址如下:

- 摄像机端: 192.168.1.36
- 机房端: 192.168.1.35

# 符号约定

对于文档中出现的符号,说明如下所示。

| 符号            | 说明                                                                      |
|---------------|-------------------------------------------------------------------------|
| ☐ <b>〕</b> 说明 | 说明类文字,表示对正文的补充和解释。                                                      |
| <u> 注意</u>    | 注意类文字,表示提醒用户一些重要的操作或者防范潜在的<br>伤害和财产损失危险。如果不加避免,有可能造成伤害事故、<br>设备损坏或业务中断。 |
| <u>永</u> 危险   | 危险类文字,表示有高度潜在风险,如果不加避免,有可能<br>造成人员伤亡的重大危险。                              |

# 安全使用注意事项

# 金险

- •此为A级产品,在生活环境中,该产品可能会造成无线电干扰。在这种情况下,可能需要用户对干扰采取切实可行的措施。
- 设备的插头或插座是断开电源的装置,请勿遮挡,便于插拔。
- 设备不适合在儿童可能会出现的场所使用。
- 设备安装使用过程中,必须严格遵守国家和使用地区的各项电气安全规定。
- •请使用正规厂家提供的电源适配器,电源适配器具体要求请参见产品参数表。
- 请不要将多个设备连接至同一电源适配器(超过适配器负载量,可能会产生过多热量或导致火灾)。
- 在接线、拆装等操作时请一定要将设备电源断开,切勿带电操作。
- •为了避免热量积蓄,请保持设备周边通风流畅。
- 如果设备出现冒烟现象,产生异味,或发出杂音,请立即关掉电源并且将电源线拔掉,及 时与经销商或服务中心联系。
- •如果设备工作不正常,请联系购买设备的商店或最近的服务中心,不要以任何方式拆卸或修改设备。(对未经认可的修改或维修导致的问题,本公司不承担任何责任)。

# <u> 注意</u>

- 设备仅适合安装在无遮挡的2 m 以上区域。
- 设备上不要放置裸露的火焰源,如点燃的蜡烛。
- 请严格参照本指导书中的安装方法进行设备安装。
- •为防止伤害,必须将设备牢固地固定于墙壁、天花板、支架或立杆上。
- 设备的串口仅用于调试,禁止用户使用。
- 使用设备时尽量竖直向上。
- 请不要使物体摔落到设备上或大力振动设备,使设备远离存在磁场干扰的地点。避免将设备安装到表面振动或容易受到冲击的地方(忽视此项可能会损坏设备)。
- •请不要在高温、低温或者高湿度的环境下使用设备,具体温、湿度要求参见设备的参数表。
- 避免接触裸露电路。产品加电时,请勿接触裸露的接点和部件。
- 请您理解,您有责任合理配置所有的密码及其他相关产品安全设置,并妥善保管好您的用户名和密码。
- 请妥善保存设备的全部原包装材料,以便出现问题时,使用包装材料将设备包装好,寄到 代理商或返回厂家处理。非原包装材料导致的运输途中的意外损坏,本公司不承担任何责任。

# i说明

对安装和维修人员的素质要求
 具有从事视频监控系统安装、维修的资格证书或经历,并有从事相关工作(如高空作业等)
 的资格,此外还必须具有如下的知识和操作技能。

- 。具有视频监控系统及组成部分的基础知识和安装技能。
- 具有低压布线和低压电子线路接线的基础知识和操作技能。
- 具备基本网络安全知识及技能,并能够读懂本手册内容。
- 对升降设备的要求
  - 。使用适合安装地点和设备安装方式的安全升降设备。
  - 升降设备具有达到安装位置的足够的举升高度。
  - 升降设备具有良好的安全性能。

# 第1章 产品简介

设备支持通过 Web 进行管理和配置,包括网络设置、无线设置、网络诊断、网络带宽测试、 Ping Watchdog、远程重启设备以及安全管理等。

# 第2章 激活与登录

## 2.1 激活设备

为了保护个人帐户安全和隐私、加强系统及数据的安全性,首次开启的设备必须设置一个登录密码激活后,才能进行相关 Web 端配置。

#### 前提条件

确保您的计算机与设备在同一网段内。

#### 操作步骤

1. 启用浏览器。

2. 在浏览器地址栏输入设备的 IP, 单击 Enter 键。

| 激活    |       | ×  |
|-------|-------|----|
|       |       |    |
| 用户名   | admin |    |
| *密码   |       |    |
| *密码确认 |       |    |
|       |       | 确定 |

#### 图 2-1 激活界面

3. 设置密码并确认密码。

# 2.2 登录设备

浏览器登录设备后可查看设备信息、配置相关功能。

#### 操作步骤

在浏览器中输入设备 IP 地址回车。
 输入用户名和激活密码。
 单击*登录*。

# 第3章 Web 配置与操作

## 3.1 网络设置

### 3.1.1 设置局域网参数

设备连接局域网时,可直接选择 **网络设置 → 局域网设置**,修改设备网络相关参数,包括 联网方式、设备 IPv4 地址、子网掩码、网关地址以及主备 DNS。

| 联网方式   | ● 静态IP ○ 动态IP |
|--------|---------------|
| * IPv4 |               |
| *子网掩码  |               |
| * 网关   |               |
| DNS    |               |
| 备用DNS  |               |
|        |               |
|        | 保存            |

图 3-1 局域网参数设置

重新设置 IPv4 地址以后, 会直接跳转到新配置 IPv4 地址的 Web 登录页面。

# □〕说明

建议第一次激活设备时使用 SADP 工具对设备设置规划好的 IP 地址,避免后期出现无线网桥 使用默认 IP 地址而导致的 IP 地址冲突

### 3.1.2 萤石云配置

选择 网络设置 → 高级设置,可以配置萤石云参数。

| 启用        |                 |     |
|-----------|-----------------|-----|
| 平台接入方式    | 萤石云・            |     |
| * 接入服务器IP | litedev.ys7.com | 自定义 |
| 连接状态      | 离线              |     |
| 操作码       |                 |     |
|           |                 |     |
|           |                 |     |
|           | 保存              |     |

图 3-2 萤石云配置

表 3-1 参数说明

| 参数/功能    | 说明                                              |
|----------|-------------------------------------------------|
| 启用       | 勾选 <i>启用</i> 之后,设备会接入萤石云平台。启用之前,请确保设备<br>已接入公网。 |
| 平台接入方式   | 目前只支持萤石云。                                       |
| 接入服务器 IP | 萤石云平台的服务器 IP(域名)。用户也可自定义接入服务器的 IP。              |
| 连接状态     | 设备连接到萤石云平台的状态。                                  |
| 操作码      | 用户通过海康互联 APP 添加设备时,设备定义的验证用户对该设备具有所有权的凭证。       |
|          | 首次配置,操作码默认为空。启用萤石云功能并保存配置后,自<br>动获取设备操作码。       |

# 3.2 无线设置

单击*无线设置*,可进行无线基本参数配置和高级配置。

### 3.2.1 基本设置

选择 **无线设置 → 基本设置**,可以配置无线相关参数,进行信号扫描,避开信号强的信道,选择最优信道。

| 工作场景  | ● 机房端              |                   |      |
|-------|--------------------|-------------------|------|
| SSID  | HIKVISION312345675 |                   | ✓ 隐藏 |
| 国家代码  | 中国                 | Ŧ                 |      |
| 无线模式  | 802.11ac           | *                 |      |
| 信道宽度  | 40MHz              | -                 |      |
| 信道    | 自动                 | -                 |      |
| 安全模式  | ○ 不加密              |                   |      |
| PSK密码 | •••••              | > <sub>77</sub> 6 |      |
|       |                    | _                 |      |
|       | 扫描信号保存             |                   |      |

图 3-3 无线配置

具体参数配置说明如下表所示。

表 3-2 参数说明

| 参数   | 说明                                                                                                    |
|------|----------------------------------------------------------------------------------------------------|
| 工作场景 | 不可配置。根据设备功能,显示为机房端或摄像机端。                                                                                                    |
| SSID | <ul> <li>出厂根据序列号生成唯一 SSID,摄像机端通过 SSID 与机房端配对。</li> <li>机房端可以隐藏 SSID,保障安全性。</li> <li>〕 说明</li> <li>SSID 可以根据需要修改,但要保持配对网桥的 SSID 一致。</li> </ul> |
| 国家代码 | 默认为 <i>中国</i> 。                                                                                                    |
| 无线模式 | 默认 802.11ac,不可配置。                                                                                                    |

| 参数     | 说明                                                                                        |
|--------|-------------------------------------------------------------------------------------------|
| 信道宽度   | <ul> <li>机房端可选配置: 20 MHz、40 MHz、80 MHz。</li> <li>摄像机端为<i>自动</i>,不可配置,随机房端自动调整。</li> </ul> |
| 信道     | <ul> <li>机房端默认为自动,可设置固定信道。</li> <li>摄像机端默认为自动,不可配置。</li> </ul>                            |
| 安全模式   | ● 默认为 WPA2-PSK,加密方式为 AES。<br>● 如选择不加密,则无需配置密码。                                            |
| PSK 密码 | 安全模式为 WPA2-PSK 时需要配置,是摄像机端与机房端配对的密码。                                                      |

ji说明

单击*扫描信号*,可以查看附近可用信道的信号强度,从而选择最优信道。

#### 3.2.2 高级设置

选择 无线设置 → 高级设置,可以根据需要打开或关闭自动跳频。

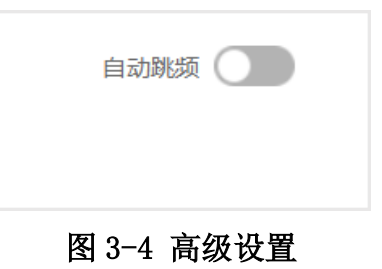

自动跳频

启用自动跳频,可以在设备运行过程中检测到干扰时自动错开频率,确保传输视频不卡顿。

\_\_\_\_\_ 」 记明

机房端信道配置为自动时, 启用自动跳频才能生效。

# 第4章 系统维护

# 4.1 查看设备信息

通过查看网桥设备的基本信息、工作状态信息、有线状态和无线状态,以及已连接设备的相关信息,可以了解设备的即时运行状态,或是方便日后的维护。

#### 4.1.1 网桥设备信息

选择 *系统状态 → 设备信息*,可以查看网桥设备的名称、型号、序列号、版本号、MAC地址等信息。

其中设备名称可以修改,修改方法参见编辑设备名称。

| 设备名称    | 无线网桥      |
|---------|-----------|
| 设备型号    |           |
| 设备序列号   |           |
| 固件版本号   |           |
| 设备MAC地址 |           |
| 设备二维码   |           |
|         | 扫—扫, 添加设备 |

图 4-1 查看设备信息

### i说明

- 上图二维码为海康服务门户网站,提供自助服务、售后服务、产品采购相关信息,使用扫描软件扫描即可获取。
- Web 界面二维码提供设备序列号、设备类型以及验证码信息,使用海康互联 APP 扫描即可添加设备,使用其他扫描软件可进入海康服务门户网站。

#### 4.1.2 已连接设备信息

选择 *系统状态 → 无线状态*,可以查看无线参数和所连接设备(即对端网桥)的 MAC 地址、 IPv4 地址、信号强度、连接时长等信息。

| 态                                       |      |                  |           |               |        |         | 1     |
|-----------------------------------------|------|------------------|-----------|---------------|--------|---------|-------|
| 无线参数                                    |      |                  |           |               |        |         |       |
|                                         | 工作场景 | 机房满              |           |               |        |         |       |
|                                         | SSID | clg_test         |           |               |        |         |       |
|                                         | 无线模式 | 802.11ac         |           |               |        |         |       |
|                                         | 信道党度 | 20MHz            |           |               |        |         |       |
|                                         | 信道   | 5260MHz(52)      |           |               |        |         |       |
|                                         | 安全模式 | WPA2-PSK         |           |               |        |         |       |
| 已连接设备信息                                 |      |                  |           |               |        |         |       |
| MAC                                     |      | IPv4             | 信号强度(dBm) | 接收/发送速率(Mbps) | 距离(km) | 廊赚(dBm) | 连接图长  |
| 101000000000000000000000000000000000000 | 11   | 1001000000000000 | -36(强)    | 96/117        |        | -102    | 12分3秒 |

#### 图 4-2 已连接设备信息

### 4.2 编辑设备名称

设置设备名称,用于标识设备。

操作步骤

1.选择 系统管理 → 设备维护。
 2.在设备信息栏设置设备名称。
 3.单击保存。

# 4.3 重启设备

远程重启设备。

操作步骤

1.选择 系统管理 → 设备维护。
 2. 在设备维护栏单击重启,按照提示操作。

### 4.4 恢复默认参数

选择 *系统管理 → 设备维护*,恢复默认参数。

- 简单恢复:清空部分参数配置,仅保存原有的网络相关参数及用户参数。
- *完全恢复*:恢复设备的所有参数到出厂设置。

#### □〕说明

- 完全恢复后将会把设备的相关参数配置清空,请谨慎操作。
- 建议进行恢复默认参数操作之前先导出配置文件。

# 4.5 保存调试信息

保存不同级别的调试信息到 flash,设备掉电重启后还可以恢复所保存的信息,便于技术支持人员进行原因排查和后期维护。

#### 操作步骤

- 1. 选择 *系统管理 → 设备维护*。
- 2. 在*调试信息*栏选择**打印级别**,选择需要保存的调试信息等级,有低(告警)、中(报告)、 高(信息)三种级别可供选择,级别越高,保存的信息越详细。

| 调试信息   |         |    |
|--------|---------|----|
| 保存调试信息 |         |    |
| 打印级别   | 低(告答) 💌 | 保存 |

图 4-3 保存调试信息

3. 点击*保存*。

4. 启用保存调试信息,即可保存7天内的调试信息,7天过后,自动恢复默认不启用状态。

# 4.6 配置文件导入导出

选择 *系统管理 → 设备维护*,可以导入导出配置文件,进行快速配置或备份。也可以导出 控制台调试信息,便于技术人员进行问题定位。

- 控制台调试信息导出:单击**导出**,可以导出 txt 格式的调试信息文件。
- •配置文件导出:单击导出,设置配置文件密码,单击确定。
- 配置文件导入:单击 ··· ,选择配置文件,单击*导入*。

#### [\_\_\_\_i 〕 说明

执行导入操作,需要输入文件导出时设置的密码,并且设备会自动重新启动。

# 4.7 设备升级

请使用最新的固件来获得所有可能的更新,并通过 Web 远程升级设备。

#### 前提条件

将升级文件包拷贝到远程访问设备的 PC 本地目录下。

#### 操作步骤

1. 选择 系统管理 → 设备维护。

2. 单击 … , 进入 PC 本地目录, 选择升级包文件。

#### 3.单击*升级*。

#### \_\_\_\_\_ i 说明

- •升级完成后,设备自动重启,页面跳转到登录页。
- 如果升级失败导致开机后无法正常工作,请及时联系供货商,以便修复。

# 4.8 时间设置

支持手动校时和 NTP 校时。

#### 4.8.1 手动校时

手动校时可以设置某一固定时间,或设置为登录 PC 的当前时间。

#### 操作步骤

- 1. 选择 系统管理 → 时间设置。
- 2. 选择设备所在*时区*。
- 3. 选中*手动校时*,设置时间,或者勾选与计算机时间同步。

| 时间设置 |      |                        |              |
|------|------|------------------------|--------------|
| 时区   |      |                        |              |
|      | 时区   | (GMT+00:00) 都柏林、爱丁堡、伦敦 | •            |
| 校时   |      |                        |              |
|      | 设备时间 | 2019-03-21 10:18:12    |              |
|      | 校时方式 | ● 手动校时 ○ NTP校时         |              |
|      | 设置时间 | 2019-03-21 10:13:48    | 🛗 🗌 与计算机时间同步 |
|      |      | 保存                     |              |

图 4-4 手动校时

4.单击*保存*。

### 4.8.2 NTP 校时

NTP 校时用于同步某一 NTP 服务器的时间。

#### 操作步骤

- 1. 选择 *系统管理 → 时间设置*。
- 2. 选择设备所在*时区*。
- 3. 选中 NTP 校时。

| 时间设置   |                          |    |
|--------|--------------------------|----|
| 时区     |                          |    |
| 时区     | (GMT+00:00) 都柏林、爱丁堡、伦敦 🔹 |    |
| 校时     |                          |    |
| 设备时间   | 2019-03-21 10:20:38      |    |
| 校时方式   | ○ 手动校时 ● NTP校时           |    |
| 服务器地址  | 10.12.2.101              |    |
| NTP端口  | 123                      |    |
| 校时时间间隔 | 10                       | 分钟 |
|        | 保存                       |    |
|        | 保住                       |    |

图 4-5 NTP 校时

4. 输入服务器地址、NTP 端口、校时时间间隔。

#### 服务器地址

用于输入 NTP 服务器的 IP 地址。

#### NTP 端口

为NTP服务监听端口,一般为123端口,端口取值范围1~65535。

#### 校时时间间隔

设备同步 NTP 服务器时间的频率。参数范围: 1~10080 分钟。

# 4.9 安全管理

#### 4.9.1 SSH 服务

利用 SSH 协议可以有效防止远程管理过程中的信息泄露问题。设备支持启用 SSH 安全服务。 启用该协议后,可以通过 SSH 远程访问设备。SSH 服务默认关闭。

#### 操作步骤

1.选择 *系统管理 → 安全管理*。 2.启用 SSH 服务。

| 安全管理    |                   |  |
|---------|-------------------|--|
| HTTPS服务 |                   |  |
|         | 服务端口 443          |  |
| SSH服务   |                   |  |
|         | SSH服务 CCC         |  |
| SADP服务  |                   |  |
|         | SADP服务 <b>(</b> ) |  |
|         | 图 4-6 SSH         |  |

#### \_\_\_\_\_ 」 记 明

SSH Client 登录的用户名为 root, 密码为 Web 登录密码。

### 4.9.2 SADP 服务

启用 SADP 后,可以使用 SADP 软件进行激活、修改密码、IP 地址修改等操作。SADP 服务默认 启用。

#### **〕** i 说明

SADP 服务若禁用,会影响客户端部分功能的使用。不建议禁用 SADP 服务。

# 4.10 日志管理

将设备日志导出到本地。

### 操作步骤

1.选择 *系统管理 → 日志管理*。

2. 选择主类型和相应的子类型、开始时间和结束时间,单击查询。

|        |                     |     |      |                          | -             |              |
|--------|---------------------|-----|------|--------------------------|---------------|--------------|
|        | 主类型全部类型             | •   |      | 开始时间 2019-03-21 00:00:00 |               | 查询           |
|        | 子类型 全部类型            | -   |      | 结束时间 2019-03-21 23:59:59 | <b></b>       |              |
|        |                     |     |      |                          |               |              |
| [], 导出 |                     |     |      |                          |               |              |
| 序号     | 操作时间                | 主类型 | 子类型  | 本地/远程操作用户                | 远程主机地址        | 描述           |
| 1      | 2019-03-21 18:17:20 | 操作  | 远程登录 |                          |               | Remote Login |
| 2      | 2019-03-21 18:12:38 | 操作  | 远程登录 | admin                    | 10.25.220.107 | Remote Login |
| 3      | 2019-03-21 18:12:00 | 操作  | 远程登录 | admin                    | 10.25.220.107 | Remote Login |
| 4      | 2019-03-21 18:09:03 | 操作  | 远程登录 |                          |               | Remote Login |
| 5      | 2019-03-21 18:05:41 | 操作  | 远程登录 |                          |               | Remote Login |
|        |                     |     |      |                          |               |              |
|        |                     |     |      |                          |               |              |
|        |                     |     |      |                          |               |              |
|        |                     |     |      |                          |               |              |
|        |                     |     |      |                          |               |              |
|        |                     |     |      |                          |               |              |
|        |                     |     |      |                          |               |              |
|        |                     |     |      |                          |               |              |
| 共5条 第  | 31/1页               |     |      |                          | K < > > 10    | ) /页 1 跳转    |

图 4-7 日志查询

3. 单击 📭 , 保存. xls 日志文件到本地。

# 4.11 网络诊断

技术人员通常可以通过网络诊断,判断网络是否畅通。

#### 操作步骤

1. 选择 *系统管理 → 系统工具 → 网络诊断*,进入网络诊断界面。 2. 输入网络服务器地址,单击 *PING*,显示诊断结果。

| IP地址  | PING                                                         |
|-------|--------------------------------------------------------------|
| 收集的数据 | PING ( ): 56 data bytes                                      |
|       |                                                              |
|       | ping statistics                                              |
|       | 10 packets transmitted, 0 packets received, 100% packet loss |
|       |                                                              |
|       |                                                              |
|       |                                                              |
|       |                                                              |
|       |                                                              |
|       |                                                              |
|       |                                                              |

图 4-8 网络诊断

# 4.12 Ping Watchdog

技术人员可以通过 Ping 指定 IP 地址丢包情况判断设备是否异常,异常时重启设备。

#### 操作步骤

1. 选择 *系统管理 → 系统工具 → Ping Watchdog*。

| Ping Watchdog |    |              |
|---------------|----|--------------|
| IP地址          |    |              |
| 间隔 (秒)        | 0  | (3 - 86400)  |
| 启动延迟 (秒)      | 0  | (50 - 86400) |
| 连续失败次数        | 0  | (10 - 1000)  |
|               |    |              |
|               | 保存 |              |

图 4-9 Ping Watchdog

2. 启用 Ping Watchdog。

3. 输入 IP 地址,设置间隔、启动延迟和连续失败次数。

#### 间隔

Ping 包的间隔。

#### 启动延迟

判断设备异常时,延迟重启的时间。

#### 连续失败次数

当达到连续丢包次数时,则判断为设备异常。

4.单击*保存*。

# 4.13 网络带宽测试

技术人员通常可以通过无线带宽测试,判断无线网络是否畅通。

#### 操作步骤

1. 选择 *系统管理 → 系统工具 → 无线带宽测试*,进入测试界面。 2. 单击*测试*,获取测试结果。

| 无线带宽测试 | 测试  | 无线带宽测试会占用传输带宽, | 请在没有数据传输时进行测试 |             |
|--------|-----|----------------|---------------|-------------|
| 测试结果   | 源IP | 目的IP           | 平均带宽 (Mbps)   | 最小带宽 (Mbps) |
|        |     |                | 94            | 61          |

#### 图 4-10 无线带宽测试

# 4.14 密码修改

为提高数据安全,请定期修改设备密码。

#### 操作步骤

1. 单击界面右上角 Admin- ,选择修改密码。

| 修改密码  |    | ×  |
|-------|----|----|
|       |    |    |
| *原密码  |    |    |
| * 新密码 |    |    |
| *密码确认 |    |    |
|       | 确定 | 取消 |

#### 图 4-11 修改 admin 用户密码

2. 输入原密码,输入并确认新密码,单击确定,自动跳转到 Web 登录页面。

# 第5章 FAQ

# 5.1 设备无法正常启动

1. 网桥设备到 PoE 模块间的网线长度超过 60 m: 请使用长度小于 60 m 的网线。

2. 网线的质量没有达到超 5 类线标准:请使用超 5 类以上的网线。

3. 网线的水晶头压接不牢固或线序错误:请重做水晶头。

# 5.2 设备配对不成功

设备配对成功与否取决于距离方位和拨码设置情况。具体可以检测以下几个环节:

1. 检查距离方位: 请检查机房端与摄像机端是否正对, 且距离在既定范围以内。

2. 拨码开关启用时: 请检查机房端与摄像机端配对码是否一致。

3. 拨码开关禁用时: 请检查 SSID 名称以及 PSK 密码是否错误。

# 5.3 无线连接速率低

无线系统将以最大工作速率来进行连接,具体速率将取决于距离以及环境状况。为保证获得 最大可能连接速率,可以检测以下几个环节:

1. 设备的位置: 请尝试调整设备的位置以及方向。

2. 无线通道/频率:利用其它的通信通道/频率,干扰有可能得到明显的改善。

3. 无线干扰:请将产生干扰的设备进行位置调整、屏蔽或者关闭。

# 5.4 信号强度过低

1. 摄像机端与机房端有较大的掩体:请移除掩体或者绕开掩体。

2. 摄像机端的平面板未正对机房端: 请调整摄像机端和机房端的角度。

# 5.5 信号质量高但吞吐量低

干扰太多或多径干扰:移除干扰或更换设备工作频率。
 更换频段方法:重启无线网桥机房端,让设备自动搜索新的空闲信道。

2. 设备有线端故障: 请更换有线端电脑或者网线。

# 5.6 电脑 PING 设备 IP 地址丢包、延时大

- 1. 建议连接到同一个交换机下的机房端之间做端口隔离。
- 2. 网线水晶头压接不良:请重做水晶头。
- 3. 多台设备 IP 地址相互冲突:修改为不同的 IP 地址。

# 限制物质或元素标识表

| 部分名称                                                | 《电器电子产品有害物质限制使用管理办法》限制物质或元素 |       |       |               |               |                 |
|-----------------------------------------------------|-----------------------------|-------|-------|---------------|---------------|-----------------|
|                                                     | 铅(Pb)                       | 汞(Hg) | 镉(Cd) | 六价铬<br>(CrVI) | 多溴联苯<br>(PBB) | 多溴二苯醚<br>(PBDE) |
| 金属部件                                                | ×                           | 0     | 0     | 0             | 0             | 0               |
| 塑料部件                                                | 0                           | 0     | 0     | 0             | 0             | 0               |
| 玻璃部件                                                | ×                           | 0     | 0     | 0             | 0             | 0               |
| 线路板                                                 | ×                           | 0     | 0     | 0             | 0             | 0               |
| 电源(如果<br>有)                                         | ×                           | 0     | 0     | 0             | 0             | 0               |
| 附件                                                  | ×                           | 0     | 0     | 0             | 0             | 0               |
| 本表格依据 SJ/T 11364-2014 的规定编制。                        |                             |       |       |               |               |                 |
| ○ 表示该有害物质在该部件所有均质材料中的含量均在 GB/T 26572-2011 规定的限量要求下。 |                             |       |       |               |               |                 |

×表示该有害物质至少在该部件某一均质材料中的含量超出 GB/T 26572-2011 规定的限量 要求,且目前业界没有成熟的替代方案,符合欧盟 RoHS 指令环保要求。

本产品超过使用期限或者经过维修无法正常工作后,不 应随意丢弃,请交由有废弃电器电子产品处理资格的企 业处理,正确的方法请查阅国家或当地有关废弃电器电 子产品处理的规定。

产品质量合格证 **Qualification Card** PASS

# 保修服务

感谢您选用本产品,为了您能够充分享有完善的售后服务支持,请您在购买后认真 阅读本产品保修卡的说明并妥善保存。

我们将按照海康威视产品标准保修承诺为您提供售后服务,售后服务政策明细请查 看海康威视官网。部分信息摘录如下:

1. 保修期自产品首次购买之日起算,购买日以购买产品的发票日期为准。如无有效 发票,则保修期将自产品出厂日推算。产品发票日期晚于产品实际交付日的,保修 期自产品实际交付日起算。保修期限参考售后服务政策中的《海康威视产品标准保 修期》执行。

2. 不保修范围(仅摘录部分,具体请见售后服务政策):

①超出规定的保修期限的;

②因误用、意外、改装、不适当的物理或操作环境、自然灾害、电涌及不当维护或 保管导致的故障或损坏;

③第三方产品、软件、服务或行为导致的故障或损坏;

④产品使用过程中发生的正常脱色、磨损和消耗;

⑤产品可以不间断或无错误地正常运行;

⑥数据丢失或损坏;

⑦消耗零部件,除非是因材料或工艺缺陷而发生的故障;

⑧不能出示产品有效保修凭证和有效原始购物发票或收据,产品原序列号标签有涂 改、替换、撕毁的现象、产品没有序列号或保修凭证上的产品型号或编号与产品实 物不相符合的;

③未按随附的说明、操作手册使用产品,或者产品未用于预定功能或环境,海康威视经证实后确定您违反操作手册的任何其他情况。

3. 海康威视不对销售商或任何第三方对您的额外承诺负责, 您应向这些第三方要求 兑现。

| 用户名称:        |  |
|--------------|--|
| 详细地址:        |  |
| 电话:          |  |
| 产品型号(Model): |  |
| 产品编号(S/N):   |  |
| 购买日期:年月日     |  |
| 销售商:         |  |
| 电话:          |  |

注意:

1. 凭此卡享受保修期内的免费保修及保修期外的优惠性服务。

2. 本保修卡仅适用于本保修卡内产品,由销售单位盖章后方有效。

3. 特殊项目的产品保修条款以具体购销合同为准。

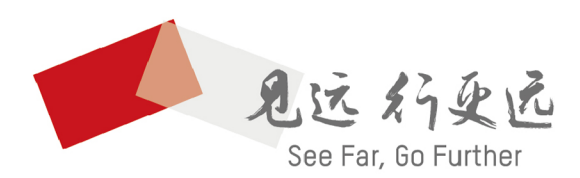

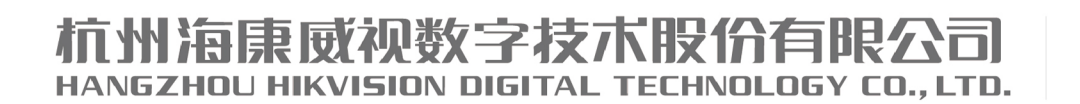

**www.hikvision.com** 服务热线: 400-800-5998

UD26262B